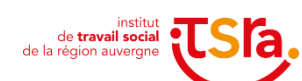

**PROCESSUS Formations Diplômantes et** Certifiantes

NOTICE « Comment participer à une épreuve écrite et déposer son écrit sur Teams»

R1\_PR2\_N\_Comment participer à une épreuve écrite et déposer son écrit sur Teams\_V2\_ 10\_03 Elaboration : Directrice des Formations Validation : Service Qualité

Cette année, les épreuves écrites d'admissibilité et/ou d'admission pour les formations ME et TISF se tiendront à distance.

Les modalités de réalisation d'une épreuve écrite sur l'application Teams sont décrites ci-dessous et comportent 3 parties :

- 1. Accès à l'application Teams
- 2. Consulter le sujet de l'épreuve
- 3. Déposer votre travail

### 1. Accès à l'application Teams

Pour pouvoir participer à une épreuve écrite à distance (et déposer votre devoir écrit), vous recevrez en amont de l'épreuve un mail de Microsoft Teams vous invitant à vous connecter. L'adresse mail utilisée est celle que vous nous avez communiquée dans votre dossier d'inscription.

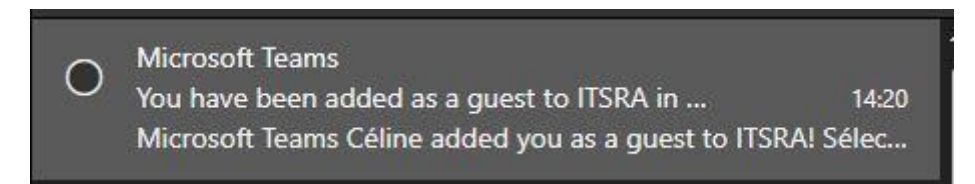

#### Cliquez sur « Open Microsoft Teams"

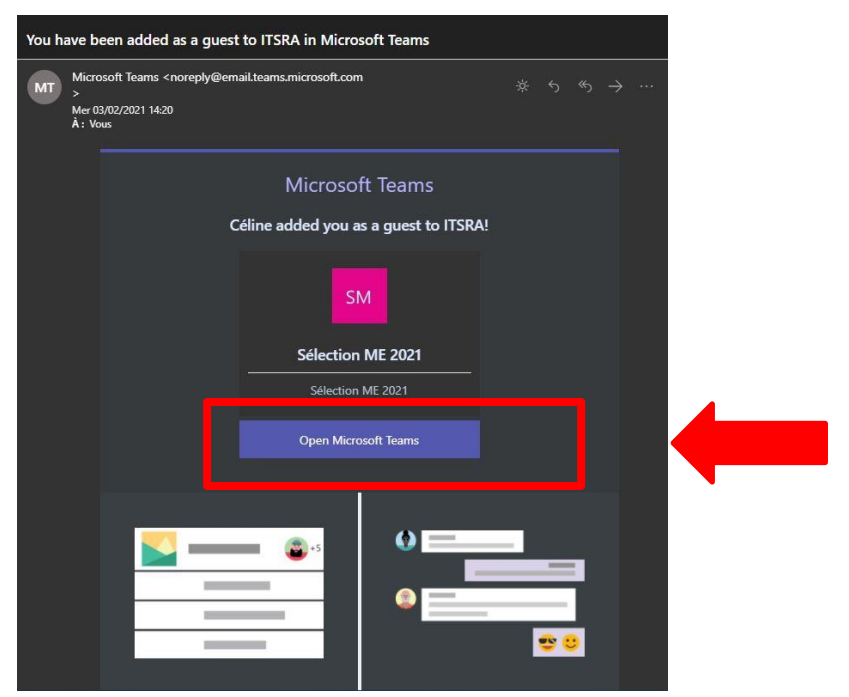

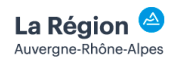

 $\mathbf{D}$ 

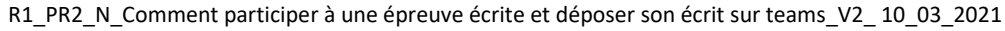

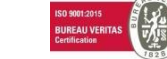

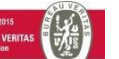

Après avoir cliqué sur « Open Microsoft Teams », Microsoft peut vous demander de créer un compte avec l'adresse mail indiquée lors de votre inscription (si cette adresse n'est pas déjà associée à un compte Microsoft ). Sinon allez directement aux étapes de la page 4 (à partir de cas n°1).

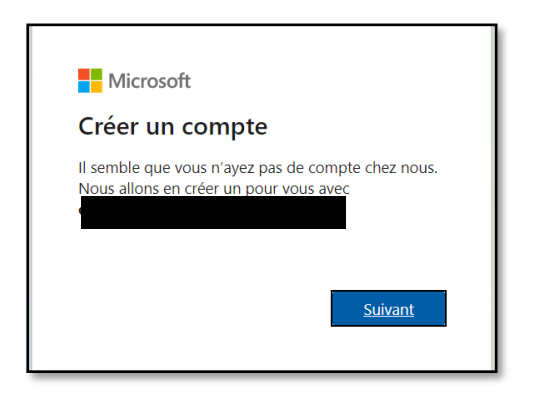

Choisissez un mot de passe pour créer votre compte Microsoft.

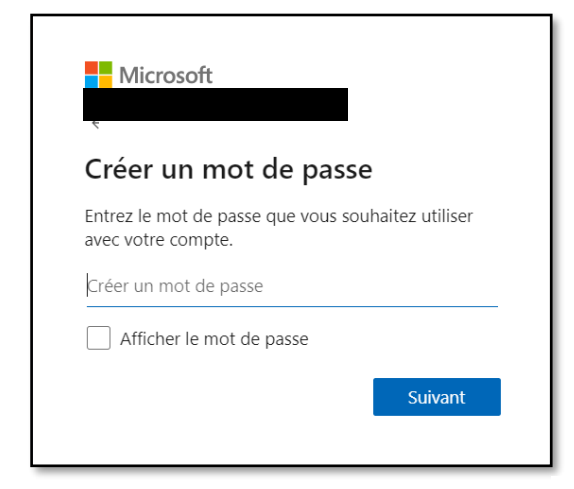

|                          | 5010             |                           |                       |                          |    |
|--------------------------|------------------|---------------------------|-----------------------|--------------------------|----|
| Créer u                  | n co             | ompte                     |                       |                          |    |
| Nous avons<br>supplément | besoi<br>aires p | n de quelo<br>pour config | ques info<br>gurer vo | ormations<br>otre compte |    |
| Pays/région              |                  |                           |                       |                          |    |
| France                   |                  |                           |                       |                          | ~  |
| Date de nais             | sance            |                           |                       |                          |    |
| Jour                     | ~                | Mois                      | ~                     | Année                    | ~  |
|                          |                  |                           |                       |                          |    |
|                          |                  |                           |                       | Suiva                    | nt |

Et suivez les étapes proposées par Microsoft.

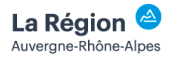

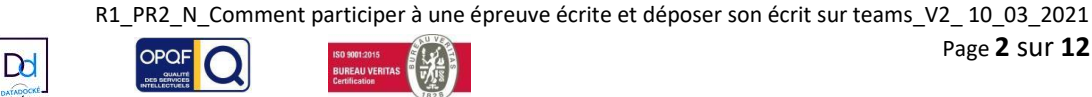

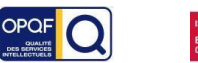

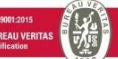

Page 2 sur 12

| Confirmer l'adresse e-mail                                                                                                    |                                            |
|----------------------------------------------------------------------------------------------------|--------------------------------------------|
| Entrez le code que nous avons envoyé à                                                                                                    | l'a                                        |
| mail, vérifiez votre dossier de courrier indésirable<br>réessayez.                                                                                                    | ou                                         |
| Entrez le code de sécurité                                                                                                    | _                                          |
| J'aimerais obtenir des informations, des conse<br>et des offres concernant des produits et servi<br>Microsoft.                                                                                                    | eils<br>ces                                |
| Choisir <b>Suivant</b> signifie que vous acceptez le Contrat de servic<br>Microsoft et la Déclaration sur la confidentialité et les cookies.                                                                                                    | ces                                        |
| Toutes les informations demandées sont obligatoires et seron<br>utilisées par Microsoft pour créer votre compte et vous perme<br>de vous connecter aux produits et appareils Microsoft. Les<br>données fournies seront associées à votre compte afin de<br>personnaliser et synchroniser votre expérience sur différents<br>appareils. Sous réserve de votre choix relatif à la publicité,<br>Microsoft utilisera également ces données pour personnaliser<br>publicité qui vous est adressée.<br>Conformément à la loi Informatique et Libertés, vous disposez<br>d'un droit d'accès et de rectification aux données personnelles<br>vous concernant, ainsi que du droit de vous opposer au traiter<br>de vos données. Vous pouvez également nous adresser des<br>instructions spécifiques concernant l'utilisation de vos donnée<br>après votre mort. Pour exercer ces droits, veuillez suivre les<br>instructions figurant dans la déclaration de confidentialité de<br>Microsoft. | t<br>ettre<br>i la<br>z<br>s<br>ment<br>25 |
| Suivant                                                                                                    |                                            |
| Equipe des comptes Microsoft <account-security-noreply@accountprotection.microsoft.com></account-security-noreply@accountprotection.microsoft.com>                                                                                                    |                                            |
| a moi *<br>Compte Microsoft                                                                                                    |                                            |
| Vérifiez votre adresse e-mail                                                                                                    |                                            |
| Pour terminer la configuration de votre compte Microsoft, il nous reste à vérifier que cette adre                                                                                                    | esse e-mail est bien la vôtre.             |
| Utilisez le code suivant pour vérifier votre adresse e-mail : 9552                                                                                                    |                                            |
| Si vous n'avez demandé aucun code, vous pouvez ignorer cet e-mail. Un autre utilisateur a peu                                                                                                    | ıt-être indiqué votre adresse e            |
| Merci,<br>L'équipe des comptes Microsoft<br>                                                                                                    |                                            |
|                                                                                                    |                                            |

Puis cliquez sur "Accepter ». Patientez jusqu'à l'ouverture de la page Microsoft Teams.

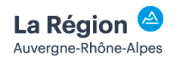

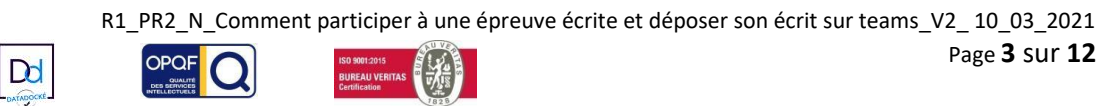

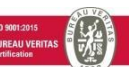

10:35

|                                                                             | Microsoft                                                                                                    |                                                                                                    |                           |
|-----------------------------------------------------------------------------|----------------------------------------------------------------------------------------------------|----------------------------------------------------------------------------------------------------|---------------------------|
| crysta                                                                      | alnoir63@live.fr                                                                                                    |                                                                                                    |                           |
| Rév                                                                         | rision des auto                                                                                                    | orisations                                                                                                    |                           |
| II                                                                          | TSRA itsra.net                                                                                                    |                                                                                                    |                           |
| Cette<br>Micr                                                               | e ressource n'est pa<br>osoft.                                                                                                    | s partagée par                                                                                                    |                           |
| L'org                                                                       | anisation ITSRA souh                                                                                                    | naite :                                                                                                    |                           |
| $\sim$ 1                                                                    | /ous connecter                                                                                                    |                                                                                                    |                           |
| $\sim 1$                                                                    | ire votre nom, adres.                                                                                                    | se e-mail et photo                                                                                                    |                           |
| Vous o<br>ITSRA<br>accéde<br>admin<br>fourni<br>vous p<br>inform<br>autoris | levez accepter uniquemer<br>En acceptant, vous autori<br>r à vos données et à les t<br>istrer un compte en fonct<br>i aucun lien vers sa décla<br>permettre de l'examiner,<br>nations sur votre accès. Vo<br>sations à l'adresse https:// | nt si vous faites confiance à<br>isez cette organisation à<br>traiter pour créer, contrôler e<br>ion de ses stratégies. ITSRA<br>aration de confidentialité p<br>. ITSRA peut journaliser des<br>us pouves supprimer ces<br>(myapps.microsoft.com/itsra | et<br>n'a<br>pour<br>unet |
|                                                                             | Annuler                                                                                                    | Accepter                                                                                                    |                           |

Votre compte Microsoft est maintenant créé.

Cas numéro 1 : Vous avez déjà l'application Teams : Cliquez sur « lancer maintenant ». •

Après le lancement de l'application, vous arrivez sur cet écran. Saisissez les identifiant et mot de passe définis au-dessus.

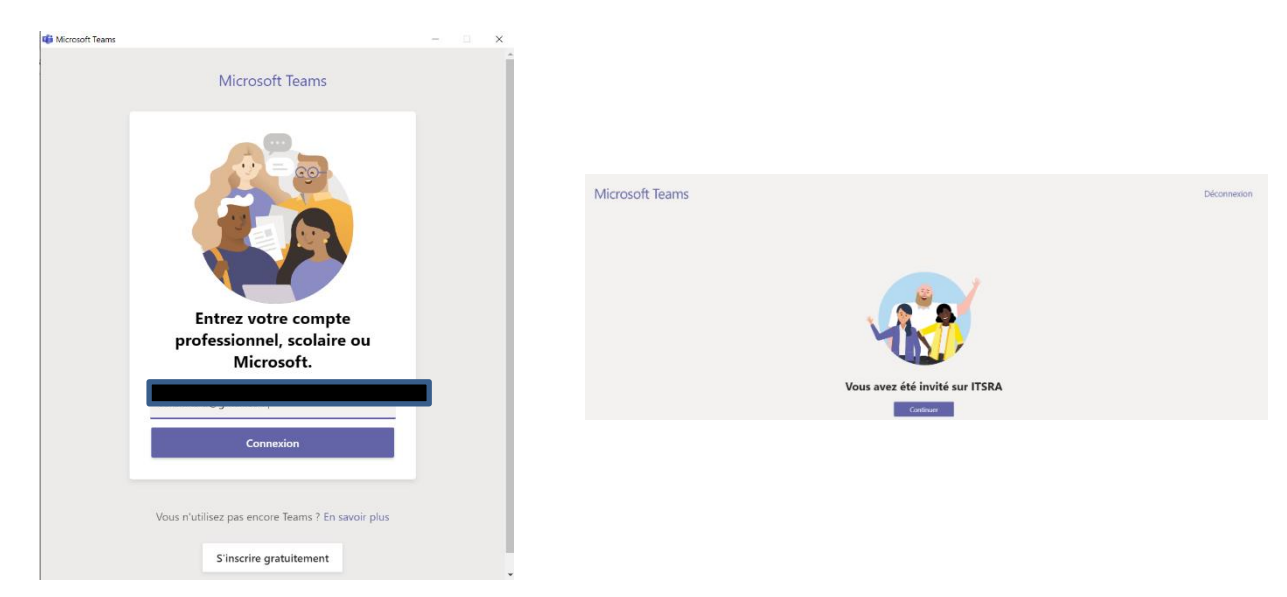

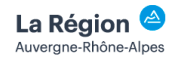

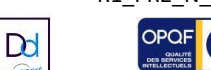

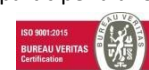

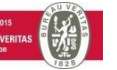

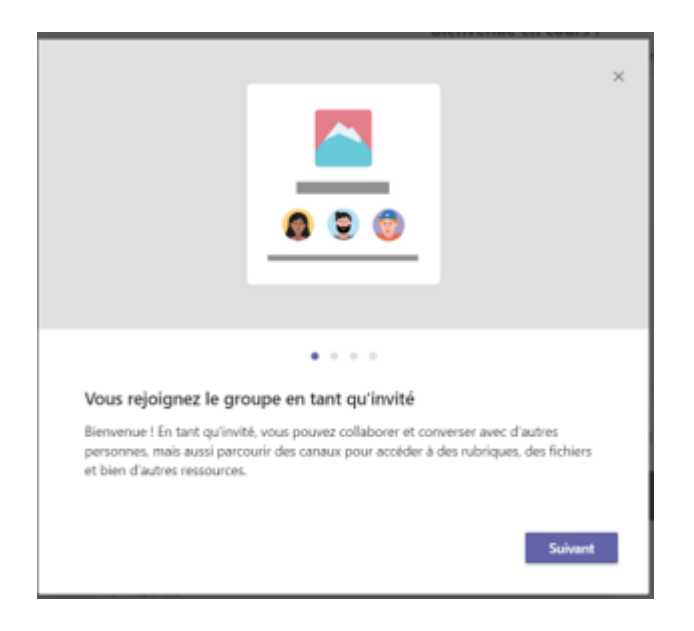

Plusieurs écrans différents s'affichent. Cliquez sur « suivant » jusqu'à arriver à cet écran

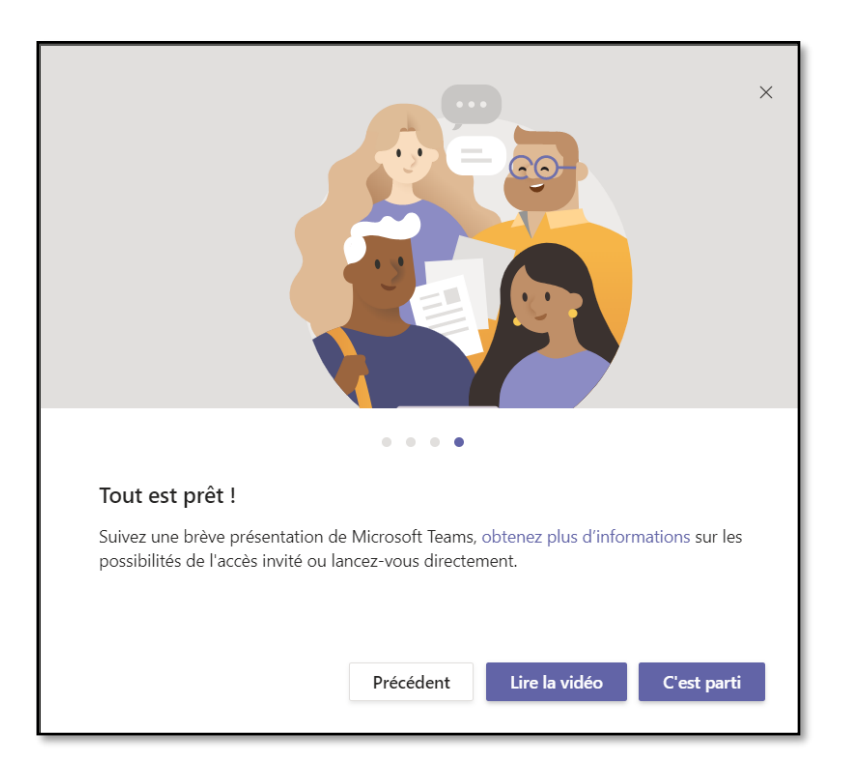

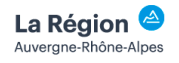

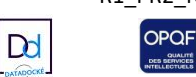

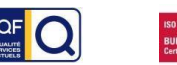

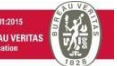

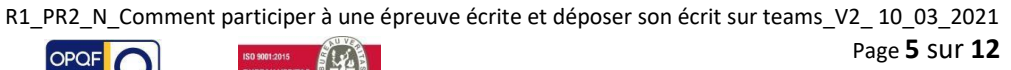

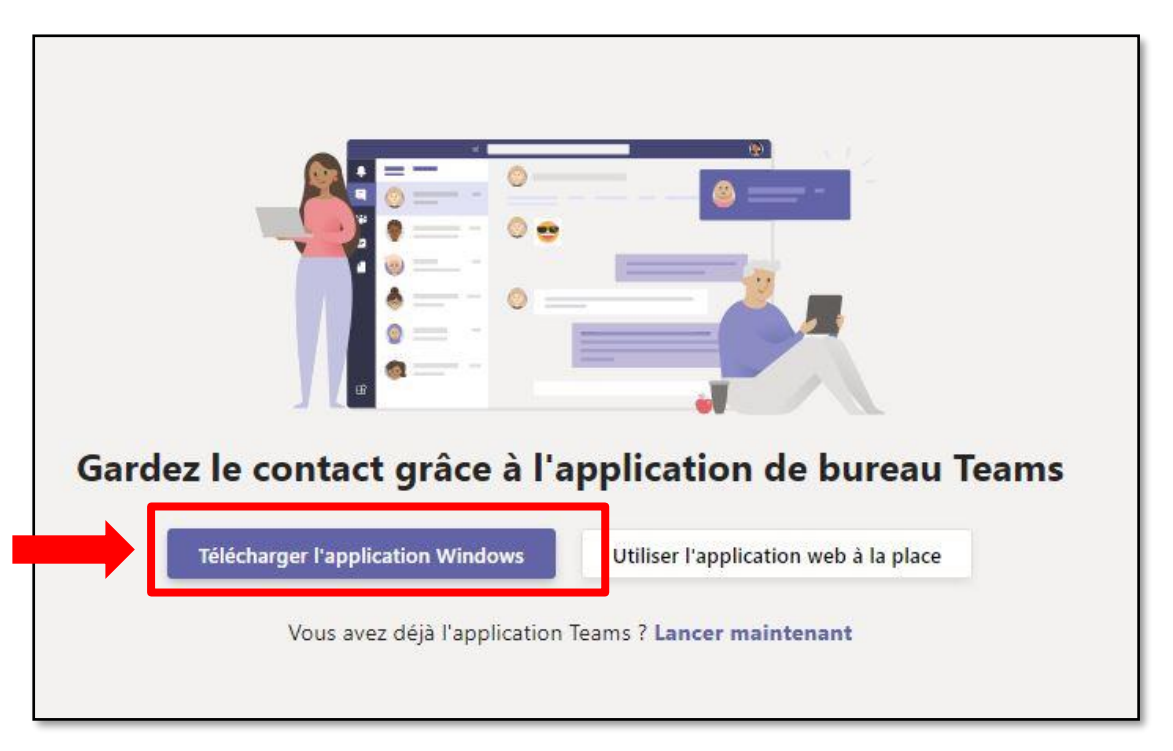

Cas numéro 2 : Vous n'avez pas encore l'application Teams : Cliquez sur « Télécharger l'application Windows »

Le fichier de l'application Teams téléchargé se trouvera dans le dossier « Téléchargement de votre PC ».

Effectuez un double-clic sur le fichier chargé et patientez le temps du téléchargement.

A partir de cette fenêtre, vous avez deux possibilités :

- 1) Vous avez déjà un compte Microsoft associé à l'adresse mail sur laquelle vous avez reçu l'invitation. Saisissez alors vos identifiants de connexion.
- 2) Vous n'avez pas encore créé de compte Microsoft. Cliquez sur « Utiliser un autre compte ».

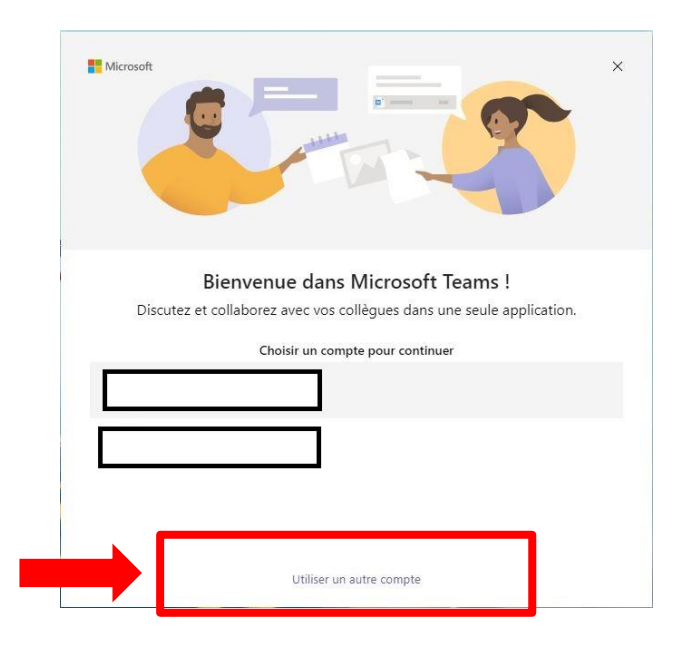

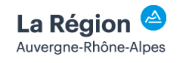

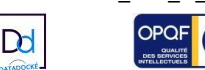

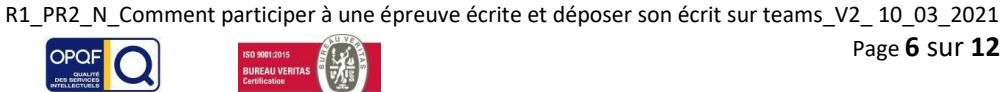

Renseignez l'adresse mail que vous nous avez communiquée et sur laquelle vous avez reçu le mail de Microsoft Teams :

| 🎁 Connexion à M | icrosoft Teams                         | >       |
|-----------------|----------------------------------------|---------|
|                 |                                        |         |
|                 |                                        |         |
|                 |                                        |         |
| (               |                                        |         |
|                 |                                        |         |
|                 | Microsoft                              |         |
|                 |                                        |         |
|                 | Connexion                              |         |
|                 | Adresse de courrier                    |         |
|                 | Larger at control                      |         |
|                 |                                        |         |
|                 |                                        |         |
|                 |                                        |         |
|                 | Suivant                                |         |
|                 |                                        |         |
|                 |                                        |         |
|                 |                                        |         |
|                 |                                        |         |
|                 |                                        |         |
|                 |                                        |         |
|                 | Déclaration de confidentialité ©2021 M | licrosc |

Renseignez un mot de passe associé à cette adresse mail et cliquez sur « Se connecter » :

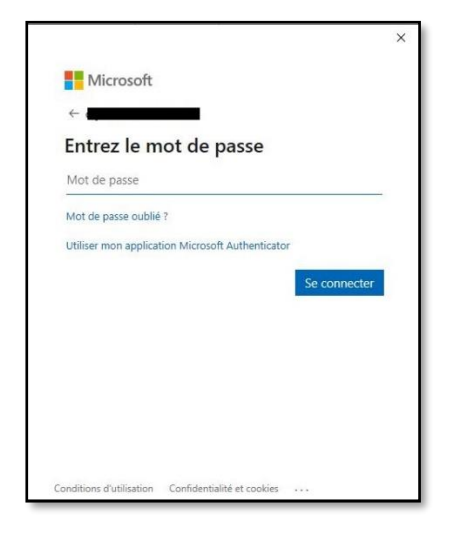

Cliquez sur « ITSRA Invité » et suivez les instructions précisées.

| Microsoft               | × |
|-------------------------|---|
| ITSRA Invité            |   |
| ිලි Personnel           |   |
| Connecté(e) en tant que |   |

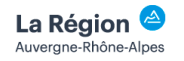

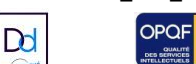

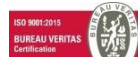

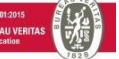

# 2. Consulter le sujet

Vous arrivez dans l'équipe Teams dédiée à votre sélection. Vous avez plusieurs façons d'accéder au sujet de l'épreuve écrite.

a) Cliquez sur l'onglet « Publications » dans le canal « Général » de l'équipe Teams et cliquez sur « Afficher le devoir »

|                                     |                                                |   | Q. Rechercher IISRA 🥷 –                                                                                                    |         | × |
|-------------------------------------|------------------------------------------------|---|----------------------------------------------------------------------------------------------------|---------|---|
| Activité                            | Équipes                                        | 7 | SM Génér I Publications Fichiers 3 de plus V © Équipe 2 invités 🤄 Démarrer une réun                                                                                                    | ion (1) |   |
| Conversation<br>Équipes<br>Fichiers | Vos équipes<br>SM Sélection ME 2021<br>Général |   | Bienvenue en cours !<br>Essayez de @mentionner le nom de la classe ou d'étudiants pour démarrer une conversation.<br>Assignments 29/01 15:15 Mis à jour<br>Epreuve admissibilité ME 2021<br>Echéance 30 janv. | 89      |   |
|                                     |                                                |   | Afficher le devoir<br>♣ Ssignments: 29/01 15:22<br>♣ Les détails du devoir ont été modifiés.<br>↓ Répondre                                                                                                    | 89      |   |
| ?<br>Aide                           | Gérer les<br>équipes                           |   | ∠ Nouvelle conversation                                                                                                    |         |   |

b) Cliquez sur « Activité » puis sur « Afficher le devoir »

|                                                                                                    |       | Q Rechercher                                                                                                | itsra 🤤 —                                                                      |
|----------------------------------------------------------------------------------------------------|-------|----------------------------------------------------------------------------------------------------|--------------------------------------------------------------------------------|
| Flux ~                                                                                                    | 70    | SM Général Publications Fichiers Bloc-notes pour la cla Devoirs Notes                                       | ⊕ Équipe 2 invités <sup>Q</sup> <sup>4</sup> Démarrer une réunion <sup>Q</sup> |
| Conversation<br>Conversation<br>Conve | 14:20 |                                                                                                    |                                                                                |
|                                                                                                    |       | Bienvenue en cours !<br>Estayez de @mentionner le nom de la classe ou d'étudiants pour démarrer une conve   | ersation.                                                                      |
|                                                                                                    |       | Assignments 20/01 15/15 Mis à jour<br>Epreuve admissibilité ME 2021<br>Ethéane Blisme<br>Afficher le devoir | ٥                                                                              |
|                                                                                                    |       | Assignments 29/01 15:22<br>← Les détails du devoir ont été modifiés.<br>← Répondre                          | 0                                                                              |

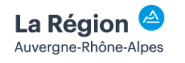

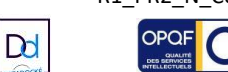

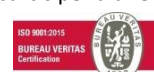

c) Cliquez dans l'onglet « Devoirs » puis cliquez sur le nom de l'épreuve écrite vous concernant « Epreuve écrite XXX 2021 »

| < >          |                                     |   | Q, Rechercher                                                       | itsra 🧽 — 🗆 🗙                           |
|--------------|-------------------------------------|---|---------------------------------------------------------------------|-----------------------------------------|
| Activité     | Équipes                             | 7 | SM Général Publications Fichiers Bloc-notes pour la cla Devoirs Not | k <sup>7</sup> ⊘ Q Démarrer une réunion |
| Conversation | Vos équipes<br>SM Sélection ME 2021 |   | ∼ Attribués                                                         |                                         |
| Équipes      | Général                             |   | Epreuve admissibilité ME 2021<br>Échéance :5 février 2021 23:59     | 20 points                               |
| Fichiers     |                                     |   | > Terminée                                                          |                                         |
|              |                                     |   |                                                                     |                                         |
|              |                                     |   |                                                                     |                                         |
|              |                                     |   |                                                                     |                                         |
|              |                                     |   |                                                                     |                                         |
|              |                                     |   |                                                                     |                                         |
|              |                                     |   |                                                                     |                                         |
|              |                                     |   |                                                                     |                                         |
|              | Charles La                          |   |                                                                     |                                         |
| (?)<br>Aide  | Gereries<br>équipes                 |   |                                                                     |                                         |

Une fois que le devoir est affiché, vous devez prendre connaissance des instructions et télécharger les documents de références joints :

| Général Publications Fichiers Bloc-notes pour la cla Devoirs                                                                                                    | Notes                         | ⊾ <sub>N</sub> D Ĝ D                                      | émarrer une réunion |
|----------------------------------------------------------------------------------------------------|-------------------------------|-----------------------------------------------------------|---------------------|
| Précédent                                                                                                    |                               | [J]                                                       | Remettre            |
| Epreuve admissibilité ME 2021                                                                                                    | Points<br>20 points possibles |                                                           |                     |
| Echéance :12 février 2021 23:59<br>Instructions<br>Vous aurez accès dans ce paragraphe aux consignes précises pour<br>l'épreuve écrite. Lisez-les attentivement avant de vous lancer dans la<br>rédaction de votre travail à l'aide du traitement de texte de votre choix.<br>Votre travail devra être enregistré au format pdf avant de le remettre sur<br>Teams comme indiqué dans la notice "Comment participer à une épreuve<br>écrite et déposer son écrit sur Teams". |                               | Lisez attentivement<br>les consignes du<br>devoir à faire |                     |
| Documents de référence Documents 1 et 2_épreuve admissibilité_ME 2021.docx                                                                                                    |                               | Cliquez sur les documents<br>référence pour les ouvri     | de<br>r             |

🖉 Ajouter un travail

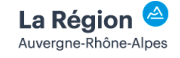

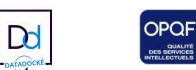

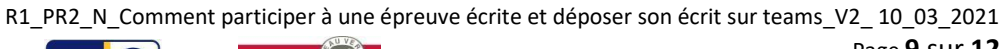

# 3. Déposer votre travail

Vous composez votre devoir dans les temps impartis avec le traitement de texte de votre choix. Une fois votre devoir terminé, vous devez le remettre avant l'heure de fin de l'épreuve.

### 1er cas : Si vous passez une épreuve écrite d'admissibilité

Afin de garantir votre anonymat, vous devez respecter les règles suivantes sur votre devoir :

- Indiquer en haut à gauche de votre devoir UNIQUEMENT le numéro de candidat précisé sur la convocation pour garantir votre anonymat,
- Nommer votre devoir : « Epreuve-écrite\_sélection\_ME » ou « Epreuve\_écrite\_sélection\_TISF » suivant le concours
- Enregistrer votre devoir en PDF (sous Windows faire imprimer et choisir PDF).

### 2ème cas : Si vous passez une épreuve d'admission

Aucune règle ne s'applique pour votre anonymat. Il vous suffit de :

- Nommer votre devoir comme vous le souhaitez,
- Enregistrer votre devoir en PDF.

Une fois votre devoir enregistré en PDF, vous pouvez le déposer dans Teams.

| < >          |                                                     | Q, Rechercher                                                                                                    |                               | ITSRA | 😪 – 🗆 ×                 |
|--------------|-----------------------------------------------------|----------------------------------------------------------------------------------------------------|-------------------------------|-------|-------------------------|
| Aconté       | Équipes 🛛                                           | SM Général Publications Fichiers Bloc-notes pour la cla Devoirs Notes                                                                                                    |                               | r. 0  | de Démarrer une réunion |
| Conversation | Vos équipes<br>SM Sélection ME 2021 ····<br>Général | Précédent                                                                                                    |                               | 5     | Remettre                |
| Actives      |                                                     | Eperue admissibilité ME aduation<br>Administration<br>Meridea<br>Meridea<br>Mer | Numis<br>20 pontis possibiles |       |                         |
| ()<br>Andr   | Gérer les     équipes                               |                                                                                                    |                               |       |                         |

Cliquez sur « Charger à partir de cet appareil »

| +       | OneDrive<br>Nouveau fichier         | OneDrive   | ×<br>Modifié ▼                   |
|---------|-------------------------------------|------------|----------------------------------|
| @<br>88 | Lien<br>Équipes                     | W          |                                  |
| 6       | Charger à partir de cet<br>appareil | Aucun fici | hier disponible. Annuler Joindre |

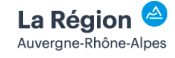

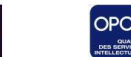

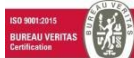

Recherchez dans votre PC votre devoir et chargez-le. Une fois le fichier chargé, cliquez sur « Terminé »

| Charger à partir de cet appareil    |        | ×       |
|-------------------------------------|--------|---------|
| (L) Epreuve écrite_sélection ME.pdf |        |         |
|                                     |        |         |
|                                     |        |         |
|                                     |        |         |
|                                     |        |         |
|                                     |        |         |
|                                     |        |         |
|                                     |        |         |
|                                     | Anuler | Terminé |

Vous pouvez vérifier que votre travail a bien été chargé sur Teams.

|                                                                                                    |                                                    | Puis cliquez sur Remettre |
|----------------------------------------------------------------------------------------------------|----------------------------------------------------|---------------------------|
|                                                                                                    |                                                    |                           |
| Précédent                                                                                                    |                                                    | Color Remettre            |
| Epreuve admissibilité ME 2021<br>Échéance :12 février 2021 23:59                                                                                                    | Points<br>20 points possibles                      |                           |
| Vous aurez accès dans ce paragraphe aux consignes précises ou<br>l'épreuve écrite. Lisez-les attentivement avant de vous lancer dar<br>rédaction de votre travail à l'aide du traitement de texte de verre<br>Votre travail devra être enregistré au format pdf avant de le<br>emr<br>Teams comme indiqué dans la notice "Comment participer une<br>écrite et déposer son écrit sur Teams". | ur<br>ns la<br>e choix.<br>vettre sur<br>e épreuve |                           |
| Documents de référence                                                                                                    |                                                    |                           |
| Documents 1 et 2_épreuve admissibilité_ME 2021.de x                                                                                                    |                                                    |                           |
| Mon travail                                                                                                    | <b>)</b>                                           |                           |
| 🖉 Ajouter un travail                                                                                                    |                                                    |                           |

L'épreuve écrite est maintenant terminée et votre devoir a bien été déposé et rendu sur Teams. Vous pouvez le vérifier en consultant l'heure et la date de dépôt sur l'écran ci-après.

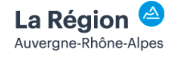

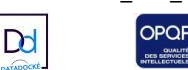

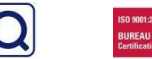

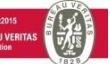

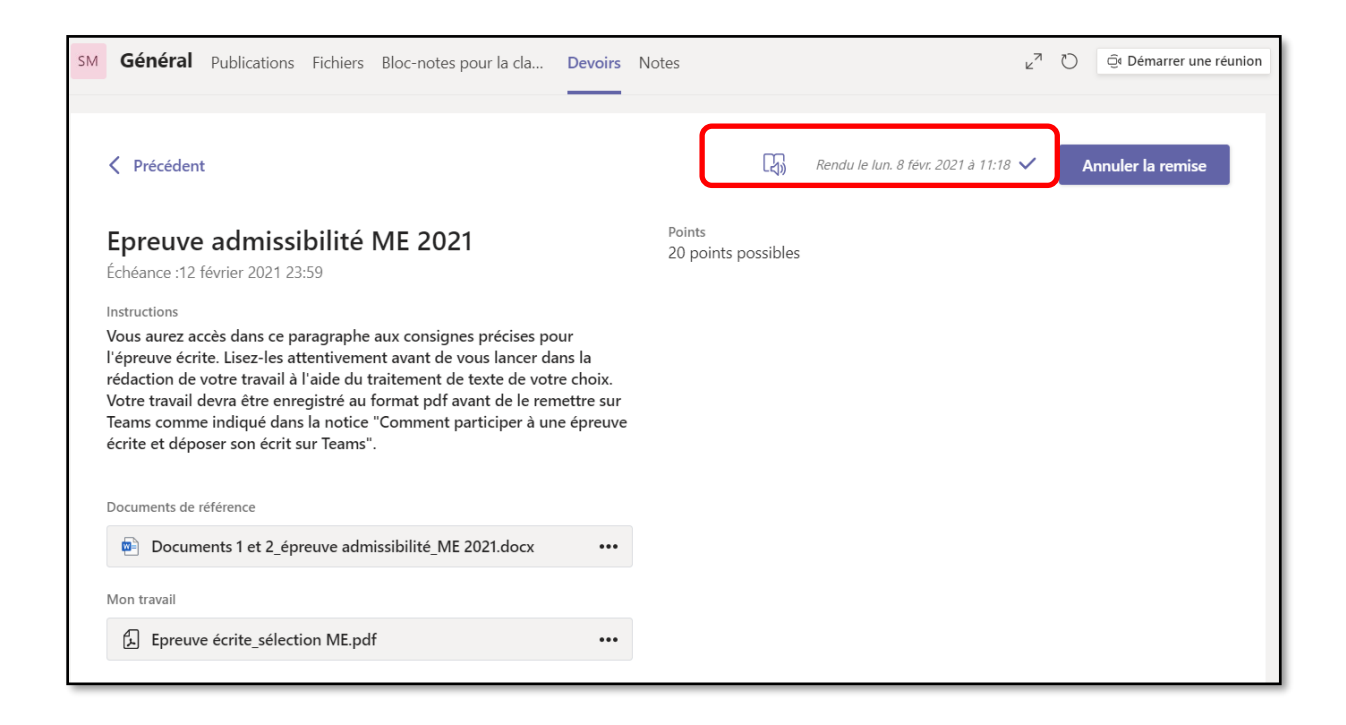

Afin de vous familiariser avec toutes ces étapes et ne pas être pris au dépourvu le jour de l'épreuve, vous pouvez tester les 3 étapes de cette notice avec une épreuve nommée « Test épreuve écrite » :

- Accès à l'application Teams
- Consulter le sujet de l'épreuve « Test »
- Déposer votre devoir « Test ».

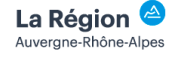

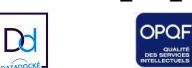

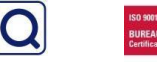

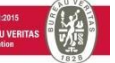